#### 啟用臺師大 Google 雲端應用服務

# Step 1. 至臺師大資訊中心網頁 > 熱門服務 > G Suite for NTNU

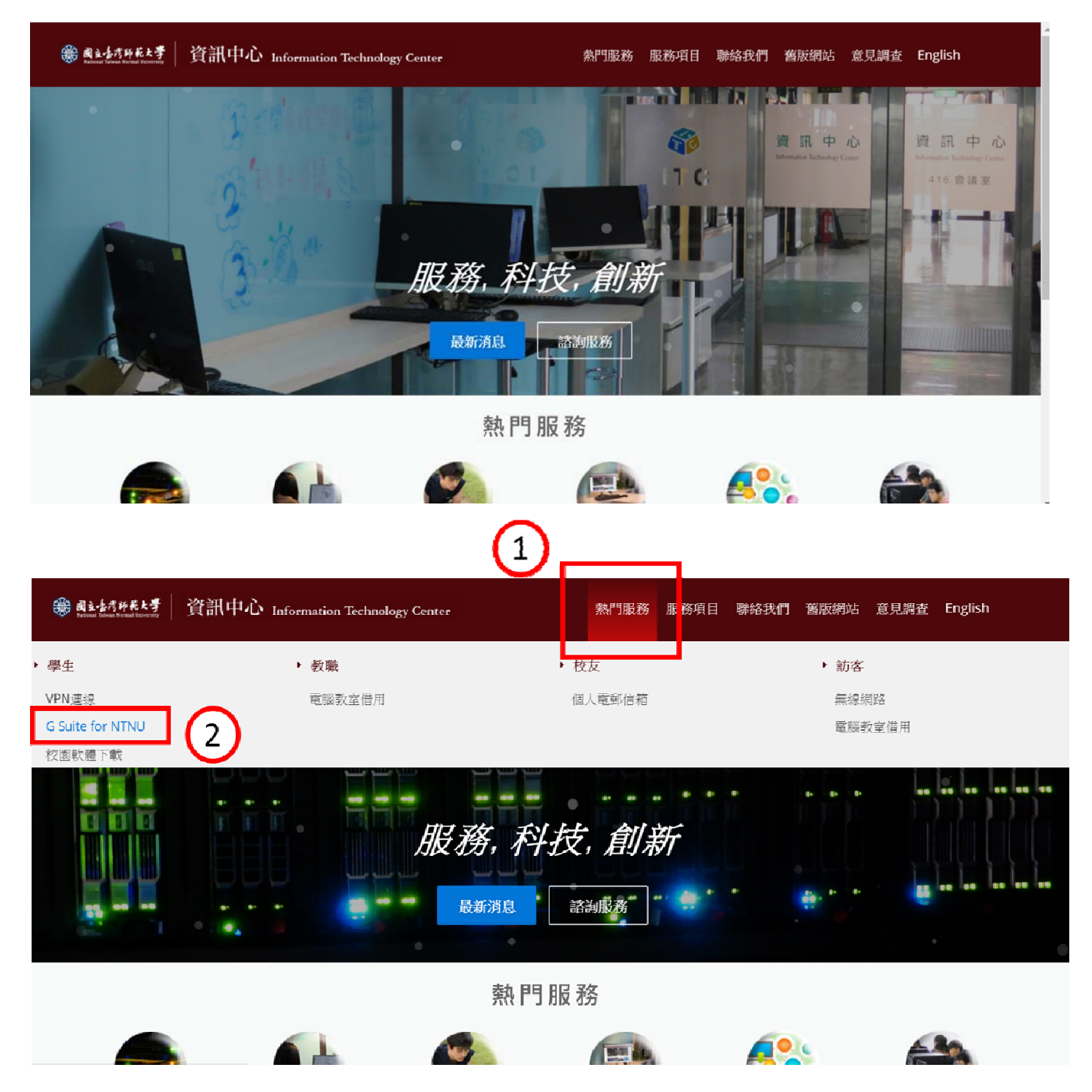

# Step 2. G Suite for NTNU > 點選啟用 G Suite for NTNU 服務

| ● 副主体市所私とす   資訊中心 Information Technology Center                                                                                                    | 熱門服務 服務項目 聯絡我們 舊版網站 意見調查 English                                                                                                    |
|----------------------------------------------------------------------------------------------------|----------------------------------------------------------------------------------------------------|
| G Suite for NTNU                                                                                                    |                                                                                                    |
| G Suite for NTNU (原名 Google Apps for NTNU) 服務係由 Google 公司提供<br>Education)。目前可使用 Gmail 信箱、Google Drive雲端硬碟、 Google 日<br>續開放。<br>特別聲明: G Suite for NTNU 是由 Google 公司提供服務,本校負責帳號的分 | 共本校教職員生及校友免費使用之教育版雲端應用服務 (G Suite for<br>晉及Google Classroom雲端教室等服務,其他服務將視實際需求經評估後再陸<br>介接及管理,其服務內容、期限及空間容量將依 Google 公司的政策而調整。                       |
|                                                                                                    |                                                                                                    |
| 服務對象<br>擁有本校個人電子郵件帳號之使用者皆可啟用 G Suite for NTNU 服務<br>(因 Google 不允許多人共用 G Suite 帳號,目前本中心僅開放個人申請 G<br>Suite 服務,單位若有共用檔案需求,可參考 Google 共用雲端硬磷解決<br>方案)                               | <ul> <li>申請及使用</li> <li>啟用方法及相關服務內容,請參考下列網頁說明:</li> <li>● 啟用 G Suite for NTNU 服務</li> <li>● Gman 电丁氧中信相应易</li> <li>● Google Drive 雲端硬碟服務</li> </ul> |

# Step 3. 啟用 G Suite for NTNU 服務

| 國立各湾所長大學 資訊中心 Information Technology Center     [     ]     [     ]     [     ]     [     ]     ]     ]     [     ]     ]     [     ]     ]     [     ]     ]     [     ]     ]     [     ]     ]     [     ]     ]     [     ]     ]     [     ]     ]     [     ]     [     ]     [     ]     [     ]     ]     [     ]     [     ]     [     ]     [     ]     [     ]     [     ]     [     ]     [     ]     [     ]     [     ]     [     ]     [     ]     [     ]     [     ]     [     ]     [     ]     [     ]     [     ]     [     ]     [     ]     [     ]     [     ]     [     ]     [     ]     [     ]     [     ]     [     ]     [     ]     [     ]     [     ]     [     ]     [     ]     [     ]     [     ]     [     ]     [     ]     [     ]     [     ]     [     ]     [     ]     [     ]     [     ]     [     ]     [     ]     [     ]     [     ]     [     ]     [     ]     [     ]     [     ]     [     ]     [     ]     [     ]     [     ]     [     ]     [     ]     [     ]     [     ]     [     ]     [     ]     [     ]     [     ]     [     ]     [     ]     [     ]     [     ]     [     ]     [     ]     [     ]     [     ]     [     ]     [     ]     [     ]     [     ]     [     ]     [     ]     [     ]     [     ]     [     ]     [     ]     [     ]     [     ]     [     ]     [     ]     [     ]     [     ]     [     ]     [     ]     [     ]     [     ]     [     ]     [     ]     [     ]     [     ]     [     ]     [     ]     [     ]     [     ]     [     ]     [     ]     [     ]     [     ]     [     ]     [     ]     [     ]     [     ]     [     ]     [     ]     [     ]     [     ]     [     ]     [     ]     [     ]     [     ]     [     ]     [     ]     [     ]     [     ]     [     ]     [     ]     [     ]     [     ]     [     ]     [     ]     [     ]     [     ]     [     ]     [     ]     [     ]     [     ]     [     ]     [     ]     [     ]     [     ]     [     ]     [     ]     [     ]     [     ]     [     ]     [     ]     [     ]     [     ]     [     ]     [     ]     [ | 中文 | English |
|----------------------------------------------------------------------------------------------------|----|---------|
| 登入信箱 ◆ 申請帳號 ◆ 變更密碼 信箱資訊 個人設定 ◆ 系統公告 線上說明 ◆ 問題排除 問題回饋                                                                                                    |    |         |
|                                                                                                    |    |         |
| 啟用 Google 雲端應用服務                                                                                                    |    |         |
| G Suite for NTNU (原名 Google Apps for NTNU) 服務係由 Google 公司提供本校教職員生及校友免費使用之教育版雲端應用服務 (G Suite for Education)。<br>相關服務內容,請參考下列網頁說明:                                                                                                    |    |         |
| ● G Suite for Education 介紹說明 ●<br>● Google 說明中心 ●                                                                                                    |    |         |
| 目前可使用 Gmail 信箱、Google Drive雲端硬碟、 Google 日曆及Google Classroom雲端教室等服務,其他服務將視實際需求經評估後再陸續開放。                                                                                                    |    |         |
| 特别聲明:G Suite for NTNU 是由 Google 公司提供服務,本校負責機號的介接及管理,其服務內容、期限及空間容量將依據 Google 公司的政策而調整。                                                                                                    |    |         |
| 散用 G Suite for NTNU 服務前・請先詳閱下列使用規範內容:                                                                                                    |    |         |
| 國立臺灣師範大學資訊中心 Google 雲端應用服務教育版使用規範                                                                                                    |    |         |
| 民國 104 年 10 月 15 日第 176 次資訊中心組長會議通過<br>民國 105 年 10 月 6 日第 187 次資訊中心組長會議第一次修正                                                                                                    |    |         |
| 第一條<br>資訊中心(以下簡稱本中心)為導入G Suite for Education(原名 Google Apps for Eduction)服務(以下簡稱<br>本服務),提供本校教職員工生及校友使用。特訂定本使用規範,以明定使用者之權利及義務。                                                                                                    |    |         |

# Step 4. 輸入臺師大帳號密碼

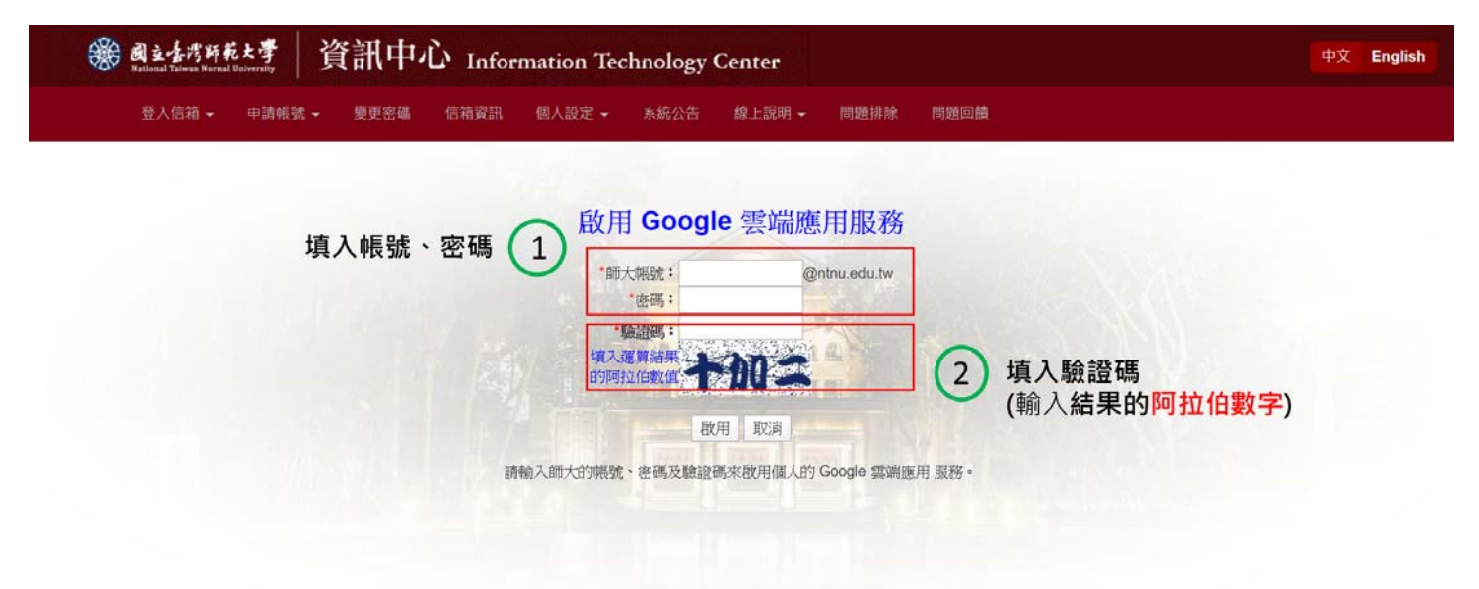

#### 使用 Google 雲端應用服務

#### Step 1. 搜尋頁面並點開<台師大 Google 應用服務>網頁

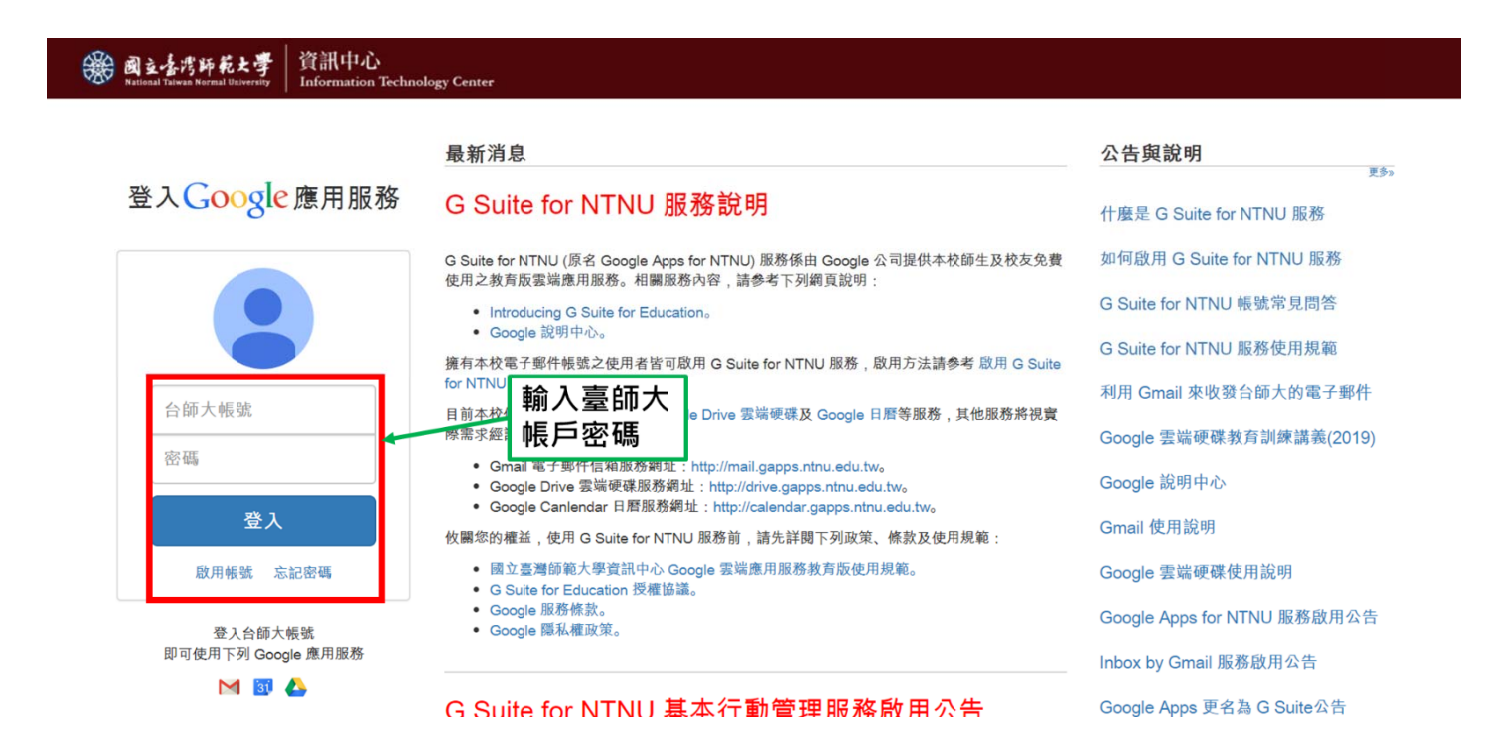

## Step 2. 登入 Google Suite 頁面

| 🔥 雲端湖                    | 硬碟           | Q、 搜尋雲端硬碟    |     | •        | ) 🕸 🖩 | <b>G</b> Suite | 9  |
|--------------------------|--------------|--------------|-----|----------|-------|----------------|----|
| ➡ 新増                     | )            | 我的雲端硬碟 -     |     |          |       | ⊞ ()           | 31 |
| ☑ 優先朝                    | 晶            | 快速存取<br>名稱 ↑ |     |          |       |                | Ø  |
| ▶ 🙆 我的要求                 | 端硬碟          |              |     |          |       |                | 0  |
| ▶ 💾 共用雲)                 | 湍硬礁          |              |     |          |       |                |    |
| 8、 與我共                   | ₿            |              |     |          |       |                | +  |
| <ol> <li>近期存i</li> </ol> | 収            |              |     |          |       |                |    |
| ☆ 已加星                    |              |              |     |          |       |                |    |
| 同 垃圾桶                    |              |              | 擁有者 | 我上次開啟的時間 | 檔案大小  |                |    |
| 儲存空間                     | 間<br>20.7 GB |              |     |          |       |                |    |
| 下載電腦版雲導                  | 線硬碟 ×<br>詳情  |              |     |          |       |                | >  |

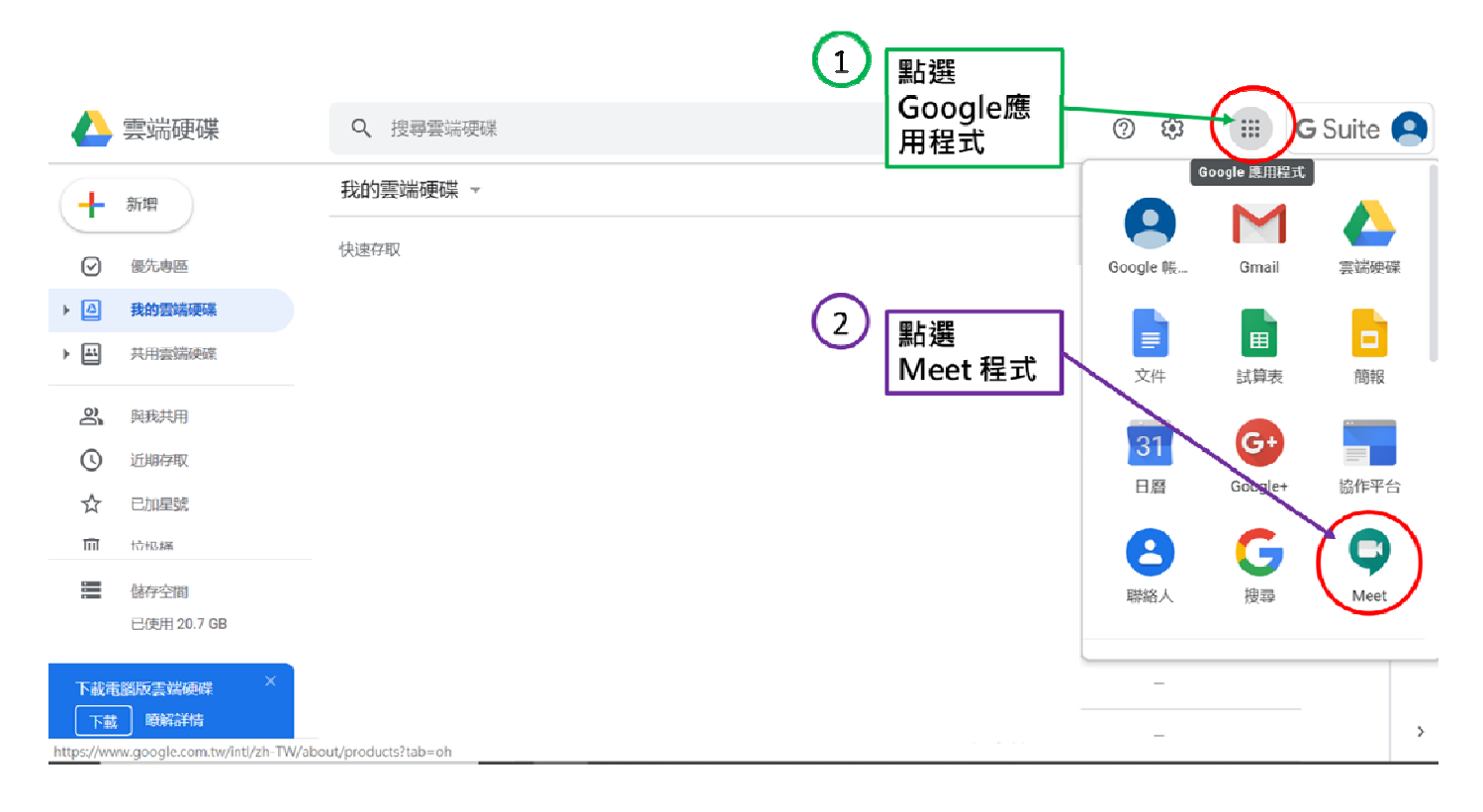

# Step 3. 點選 Google Meet 應用程式

## Step 4. Google Meet 頁面,並點選發起會議

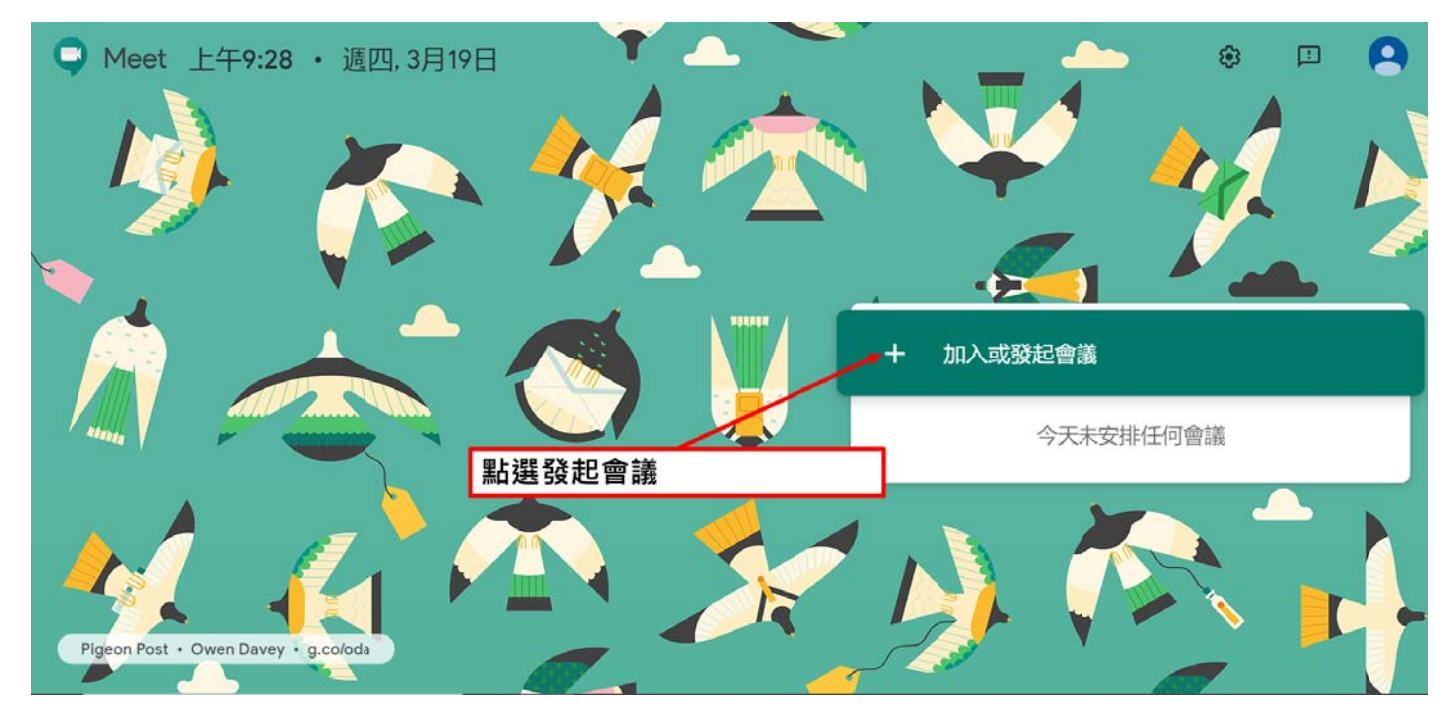

# Step 5. 建立會議

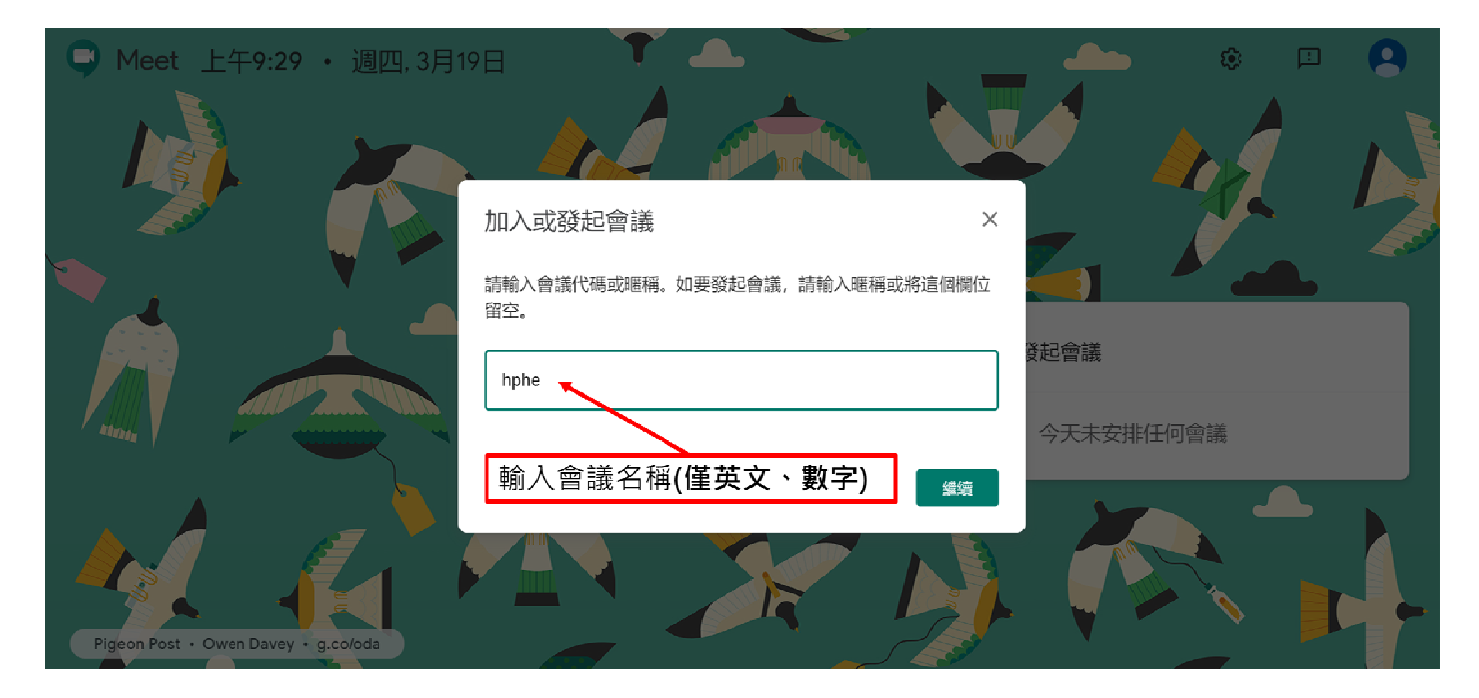

# Step 6. 點選加入會議

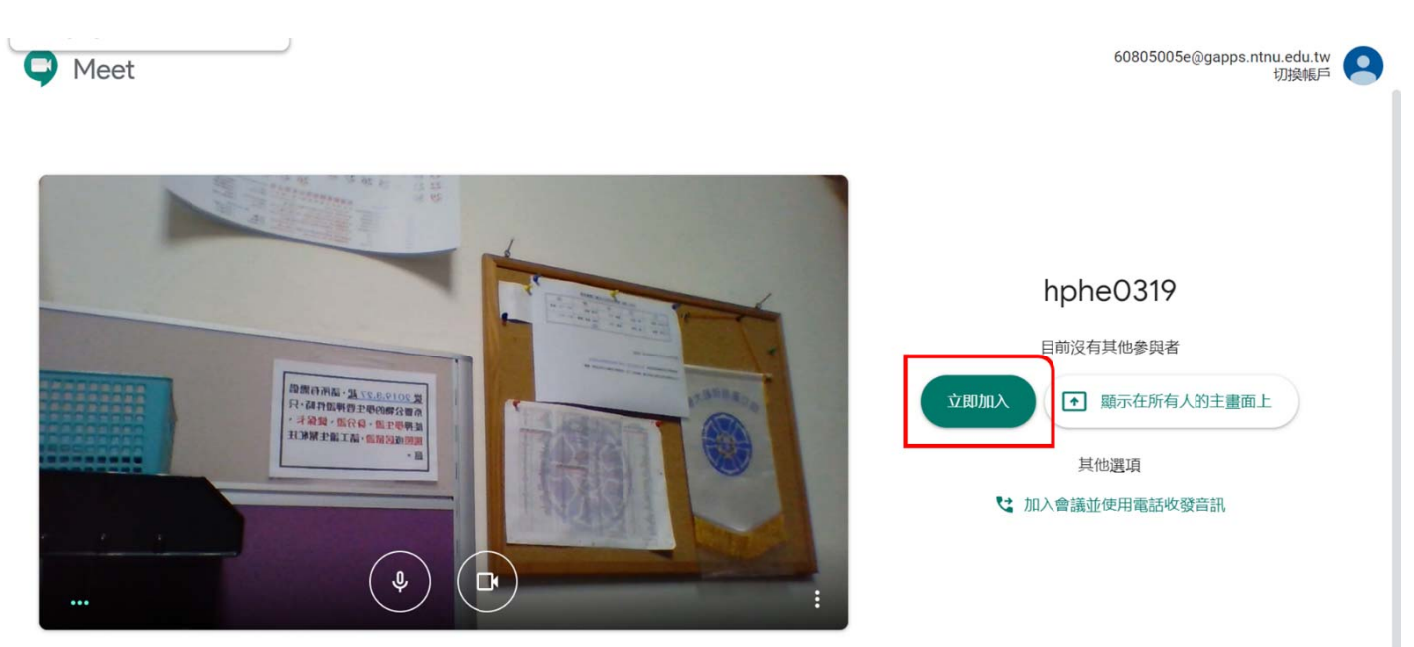

## Step 7. 新增會議成員(以下方法可擇一)

#### a. 複製會議參加資訊網址

#### b. 新增成員

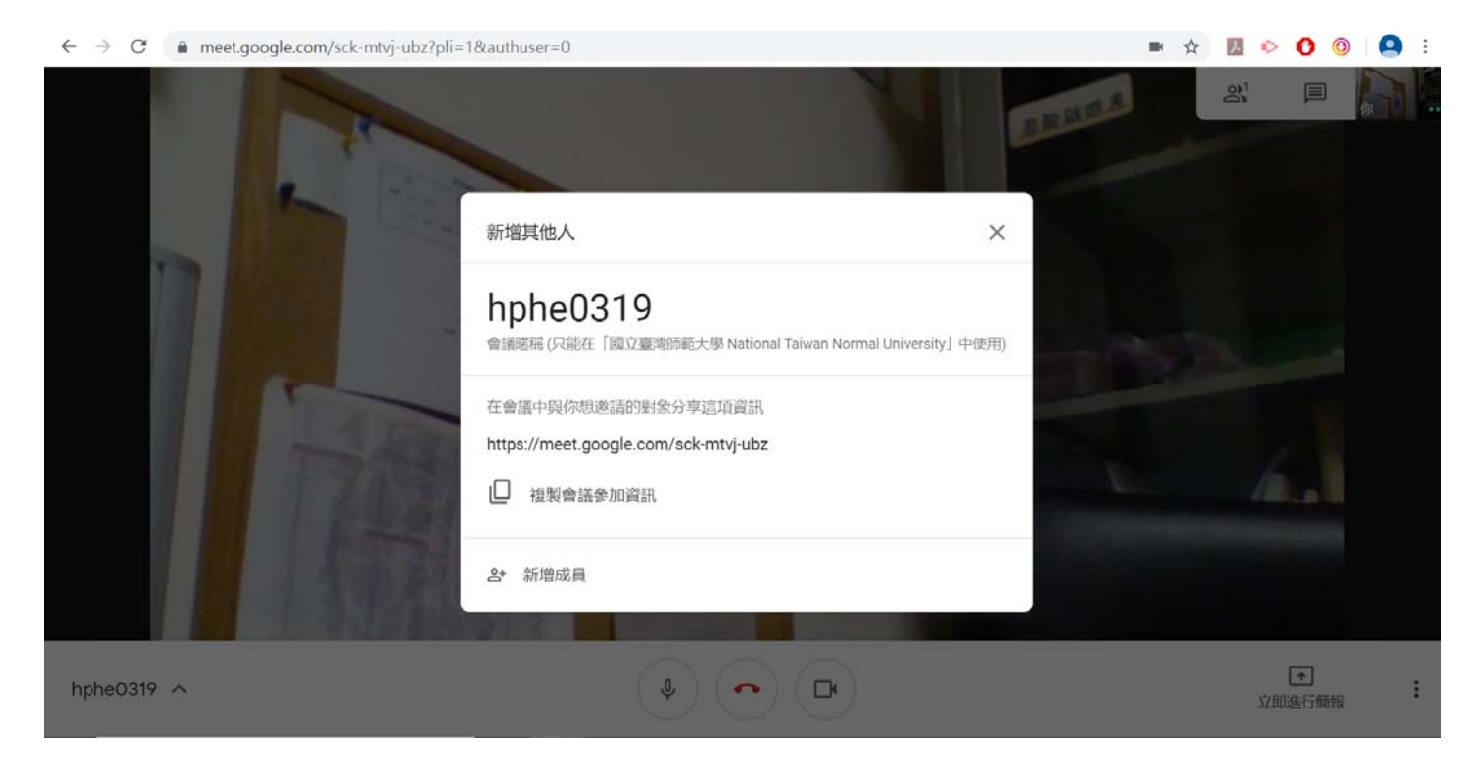

## Step 8. 確認已經加入的成員

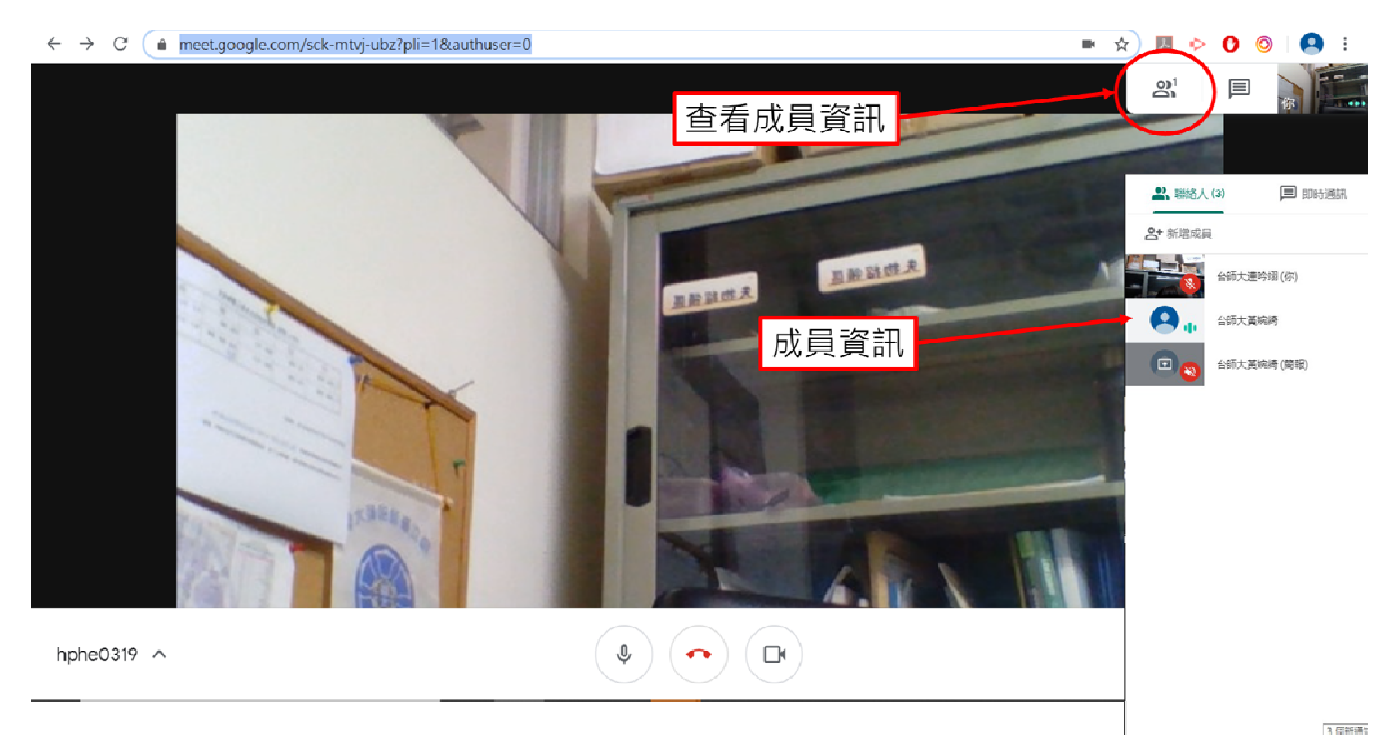

#### Step 9. 進行簡報報告

9.1 如僅需呈現一個檔案,點選<單個視窗>,例如:報告同學 PPT

9.2 如欲呈現螢幕所有畫面,例如:多個檔案同時使用。請點選<你的整個畫面>

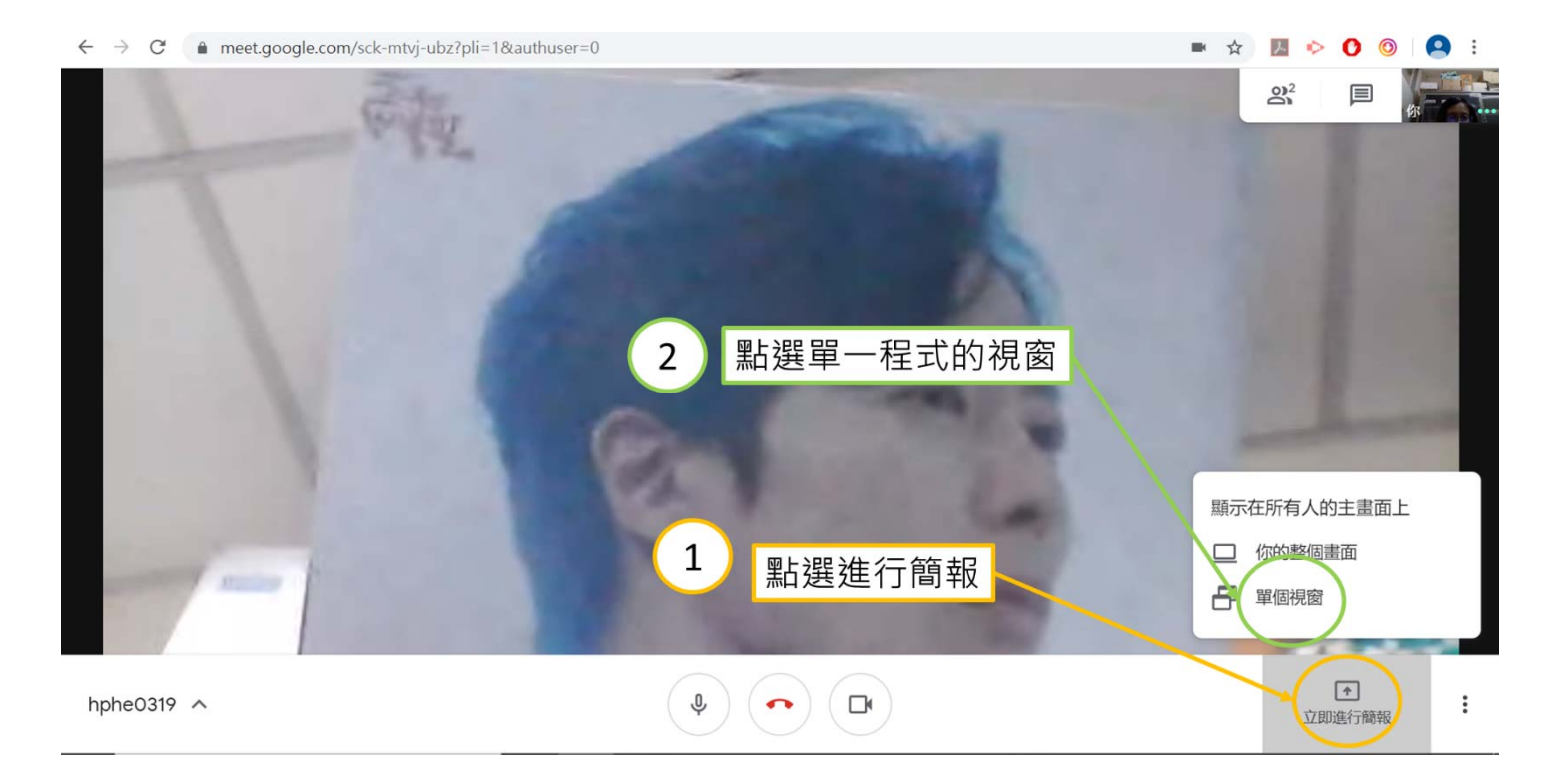

## Step 10. 進行簡報報告

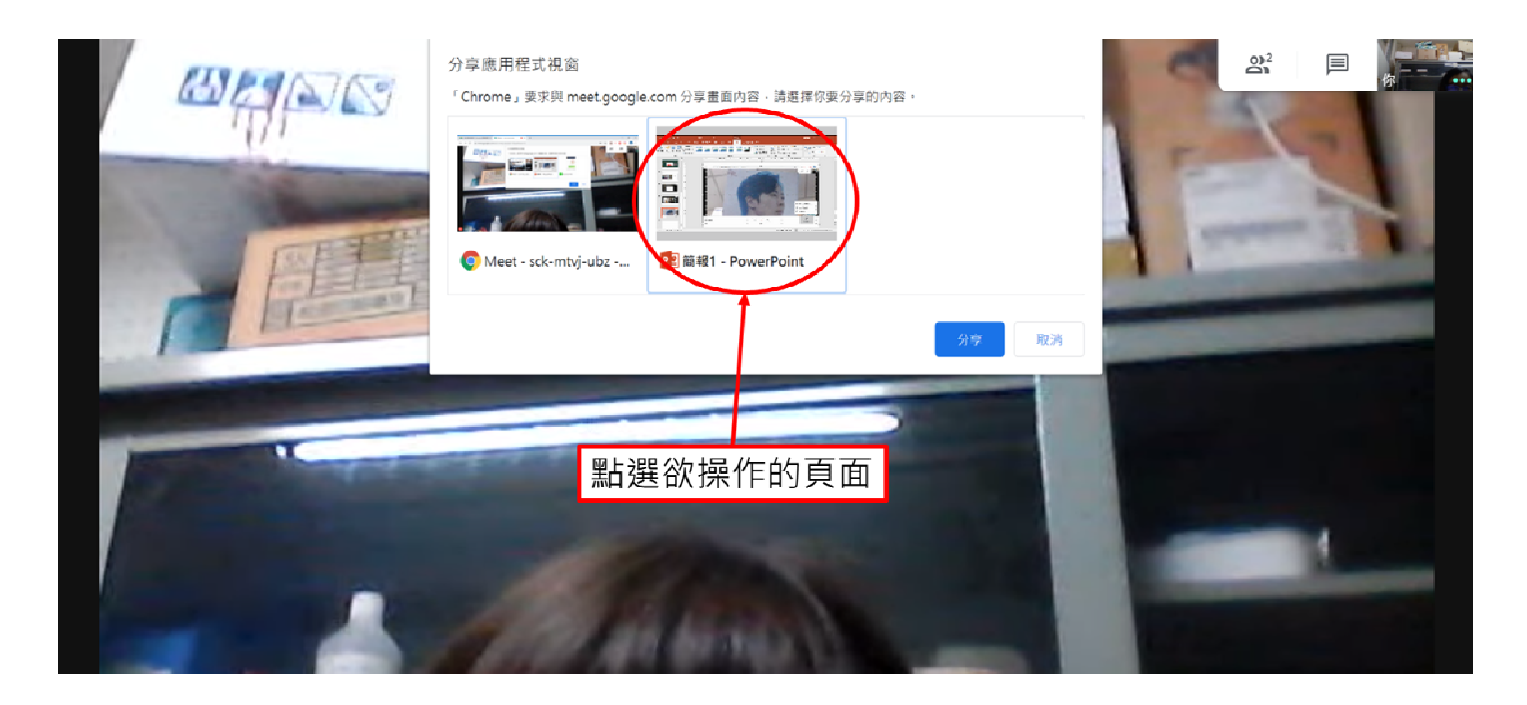

## Step 11. 進行簡報報告

# 11.1 報告者之畫面▼

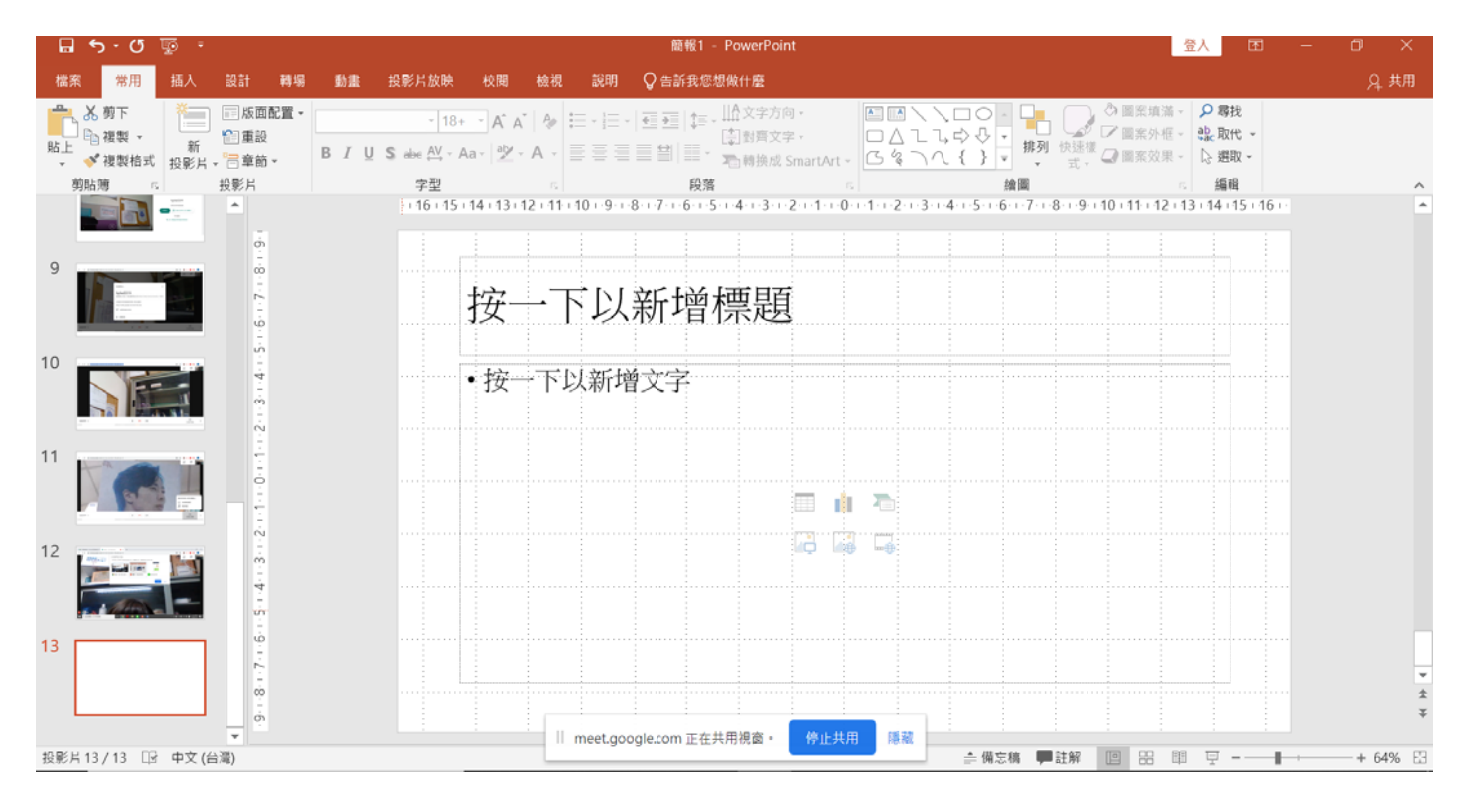

#### 11.2 觀課者之畫面▼

| 2 台師大目前顯示在所有人的:                       | 主書面上                                                                                                    |                                                        |                 | 2、聯絡人 (3)      | 🗐 即時通訊 |
|---------------------------------------|----------------------------------------------------------------------------------------------------|--------------------------------------------------------|-----------------|----------------|--------|
| - ■ ち・び 厚 ·                           | 最能t - PowerPoint                                                                                                    |                                                        | <u>ex</u> = a x | <b>会+</b> 新增成員 |        |
| 植至 常用 插入 設計 睡場 動產 投影片放映               | · 化酸盐酸盐酸酸盐 Q 医肠肌切除酶计酶                                                                                                    |                                                        | д жи            | 台師大            |        |
|                                       | A* A* A* A* 日・日・日 到 如 小 LL文字方面。 A* A* 学・A · 日日 日 日 日 日 日 日 日 日 日 日 日 日 日 日 日 日 日                                                                                                     |                                                        | 湖・              |                |        |
| - ● 储装描式 投影片 · □ 単前 ·<br>前點圖 □ 投影片 字型 | A State of the second second s |                                                        |                 |                |        |
| · 16+15                               | 5+14+13+12+11+10+9+8+7+6+5+4+3+2+1                                                                                                    | + 0 + 1 + 2 + 3 + 4 + 5 + 6 + 7 + 8 + 9 + 10 + 11 + 1. | 2+13+14+15+16+  |                | (關亞)   |
| 9                                     | 按一下回来脑梗题                                                                                                    |                                                        |                 |                |        |
|                                       | 14 「以示」「自示感                                                                                                    |                                                        |                 |                |        |
|                                       | • 按一下以新增文字                                                                                                    |                                                        |                 |                |        |
| 11                                    |                                                                                                    |                                                        |                 |                |        |
|                                       |                                                                                                    | 1 2                                                    | 中 台             |                |        |
| 12                                    |                                                                                                    |                                                        |                 |                |        |
|                                       |                                                                                                    |                                                        |                 |                |        |
|                                       |                                                                                                    |                                                        |                 |                |        |
| 1                                     |                                                                                                    |                                                        |                 |                |        |
|                                       |                                                                                                    |                                                        | Ŧ               |                |        |
| 記載片 15/13 (日 中文(台湾))                  |                                                                                                    | → 供名称 ● 注解 📃 😣                                         | 即 - + 64% 图     |                |        |